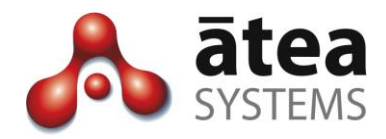

## Contained Front End CFE 2.1

## **Administrator Guide**

May 2016

Document version 2.1a

Atea Systems Limited PO Box 22042, 2 Ganges Road Khandallah, Wellington, New Zealand NZBN 9429036367115 Atea Systems Pty Limited PO Locked Bag Q800, QVB Post Office Sydney, NSW 1230, Australia ABN 57 122 952 783

www.ateasystems.com Copyright © 2016 Atea Systems Limited. All rights reserved.

## Contents

| 1  | Ove   | erview – Makes Telephone System Tasks Repeatable                           | • 4       |
|----|-------|----------------------------------------------------------------------------|-----------|
| 2  | Get   | tting Started – same login for Phone and CFE administrators                | · 5       |
|    | 2.1   | Log on from a web browser                                                  | - 5       |
|    | 2.2   | Getting around – navigation tabs and breadcrumbs                           | - 5       |
| 3  | Rec   | commended configuration for CUCM and CFE                                   | . 7       |
|    | 3.1   | CUCM and CFE settings                                                      | . 7       |
|    | 3.2   | Information to collect to complete the configuration                       | .9        |
| 4  | Ма    | naging CFE Accounts                                                        | 10        |
|    | 4.1   | Change permissions for users                                               | 10        |
|    | 4.2   | Add a Third Party Account                                                  | 12        |
|    | 4.3   | Delete a Third Party account                                               | 13        |
| 5  | Set   | ting up profiles and devices                                               | 14        |
|    | 5.1   | Manage device types, phone services and line groups                        | 14        |
|    | 5.1.1 | Create, Edit or Delete Device Types                                        | 14        |
|    | 5.1.2 | 2 Create, Edit or Delete IP Phone Services                                 | 16        |
|    | 5.1.3 | 3 Create, Edit or Delete Line Groups                                       | 18        |
|    | 5.2   | Add or change a profile template or profile group                          | 20        |
|    | 5.2.  | 1 Create, Edit or Delete a profile template (includes set to level 2 role) | 20        |
|    | 5.2.  | 2 Create, Edit or Delete the line settings for a profile                   | 23        |
|    | 5.2.  | Add an IP Phone Service to a profile                                       | 25        |
|    | 5.2.  | 4 Create, Edit or Delete a Profile Group                                   | 25        |
| 6  | Ма    | naging and setting up sites                                                | 27        |
|    | 6.1   | Add or change a site – set up CUCM first, CFE second                       | 27        |
|    | 6.2   | Create or edit the site number ranges                                      | 31        |
|    | 6.3   | View a Summary of Extension Ranges                                         | 33        |
| 7  | Ма    | naging system settings                                                     | 34        |
|    | 7.1   | License Information                                                        | 35        |
|    | 7.2   | Default system settings for display name and other features                | 35        |
|    | 7.3   | CUCM Detail Sync – when the CFE last got CUCM update                       | 39        |
| 8  | Rep   | ports on activity                                                          | <b>10</b> |
| 9  | Тос   | ol Box for CUCM Reconciliation                                             | 41        |
|    | 9.1   | List un-associated Profiles                                                | 42        |
|    | 9.2   | List Profiles compared to names                                            | 42        |
|    | 9.3   | List users with two or more profiles                                       | 42        |
|    | 9.4   | List Users where extension number and telephone number differ              | 42        |
| 10 | o CAI | PSL – CUCM automated provisioning system for LDAP                          | 43        |

| 11 | Reserved Phone Numbers                | - 44 |
|----|---------------------------------------|------|
| 12 | Mobility Primary Device - Repair Tool | - 45 |
| 13 | Link to current documentation         | - 45 |
| 14 | Terms used in this guide              | . 46 |

## **Document History**

| Date   | Author     | Version | Summary                                                      |  |  |  |  |
|--------|------------|---------|--------------------------------------------------------------|--|--|--|--|
| 20 May | Murray Lum | 2.1a    | Updated screens for version 2.1 user interface               |  |  |  |  |
| 2016   |            |         | and new features:                                            |  |  |  |  |
|        |            |         | <ul> <li>default CUC Service profile</li> </ul>              |  |  |  |  |
|        |            |         | Line or Profile precedence                                   |  |  |  |  |
|        |            |         | <ul> <li>default jabber android settings</li> </ul>          |  |  |  |  |
|        |            |         | <ul> <li>Set call forward for unregistered phones</li> </ul> |  |  |  |  |
|        |            |         | <ul> <li>Site range now shows percentage used</li> </ul>     |  |  |  |  |
| 12 May | Murray Lum | 1.5a    | Updated for version 1.5.31, including:                       |  |  |  |  |
| 2015   |            |         | Jabber options, SIP profile, two level site CCS,             |  |  |  |  |
|        |            |         | line CSS precedence, mobile device features,                 |  |  |  |  |
|        |            |         | and reset/restart on the phone edit page.                    |  |  |  |  |

## **Related Documents**

| Document       | Description                                          |
|----------------|------------------------------------------------------|
| CFE User Guide | Guide for people who use the CFE to configure phones |
|                | on the Cisco phone system                            |

## 1 Overview – Makes Telephone System Tasks Repeatable

The CFE simplifies a number of configuration tasks on the Cisco telephone system, allowing people who are less familiar with the telephone system to safely make configuration changes that are easily repeated.

#### Streamline your operations and costs

The CFE allows organisations to streamline their operations for performing service request moves, adds and changes of telephones, by freeing up time for skilled resources. Only predefined changes can be made, reducing the likelihood and impact of configuration changes made in error.

#### Separate areas for configuring users and telephones, or the CFE itself

The CFE is split into two areas; one for making changes to telephones or users, and one for setting up the CFE. An administrator can be set up as either a phone administrator, or a CFE administrator, or both.

- Phone administrators set up users and telephones.
- **CFE administrators** set up the CFE to match the CUCM environment. These items are generally set up once, with additions as telephone solution is adapted over time.

#### Set up your CFE to match your systems and processes

Configuration options allow you to set defaults for a number of automated items, and set the CFE to match your systems. This can be done when the CFE is first installed, and also as your telephone system evolves, such as when new sites are added. This guide explains the items that can be changed by the CFE administrator.

#### Your CFE may not have all the features shown in this guide

Some features in your CFE are determined at installation time and by the license option purchased. Some items in this guide may not appear in your solution. Specific settings are:

- Bulk add user settings
- Bulk delete user devices / device profiles
- Device only CSS (where the Calling Search Space for the device include class of service dialling restrictions legacy method for configuring CUCM)
- CAPSL CUCM Automated Provisioning Systems for LDAP, which configures phones for users with minimal intervention by administration staff

- 2 Getting Started same login for Phone and CFE administrators
- 2.1 Log on from a web browser
  - Enter the URL or address for the CFE application. The usual format for the url is:

http://[server IP address]:8080/apex/f?p=cfe

| User Name |       |
|-----------|-------|
| Password  | Login |

• Enter your **user name and password**. This is usually the same as your LAN login. If you do not regularly have a LAN login, then an alternative login account may be provided.

## 2.2 Getting around – navigation tabs and breadcrumbs

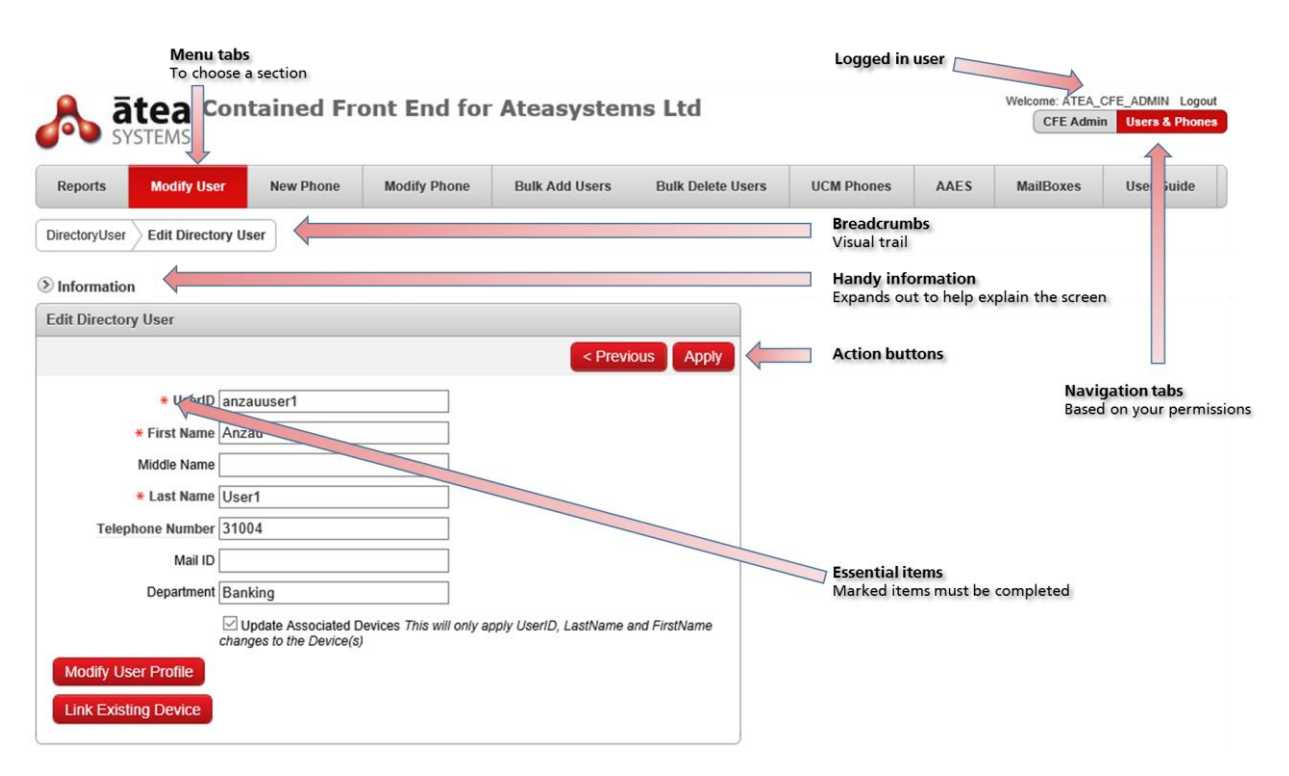

#### Menu tabs

Displays the options available for the selected module. You may see more or less menu tabs according to your access permissions and how your CFE is configured.

#### Breadcrumbs

These show where you are and allow you to go back to a previous screen by clicking on a preceding item. The current screen is displayed in red.

#### **Navigation tabs**

These show the CFE modules available to you. Your permissions may allow you to see just a single tab. The red tab is the one currently selected.

#### Navigation bar - User name and logout

Shows who is logged in, and allows you to logout of the CFE.

#### Essential items are marked with a red asterisk

Any item marked with a red asterisk must be completed before going to the next screen.

#### Action buttons determine the next step

Use the action buttons to move to the next step. Sometimes there is an action button next to a field. This is usually specific to that individual field, such as checking whether the entry is valid.

#### Handy information is the help text

Expand this section to see the on screen help.

# 3 Recommended configuration for CUCM and CFE3.1 CUCM and CFE settings

We suggest these settings to get the most out of your CFE.

#### CUCM: LDAP synchronisation (Active Directory) – one or more times per day

Set the CUCM to synchronise to your LDAP source. This may be Active Directory. Users that appear in your LDAP source will automatically be imported into the CUCM. You may like to set the synchronisation period to several times per day so that when new users are added there is less delay before they appear in the CUCM.

#### CUCM: Calling Search Spaces (CSS) – split into Devices and Class of Service

Calling Search Spaces are easier to manage if they are arranged to achieve two separate functions (sometimes called the device / line approach):

- "Device" CSS this is applied to each phone device with call routing settings relevant to the site for the device. In the name for the CSS include a reference like "Dev" to make it easier to identify and filter the CSS. E.g. ATEA-WLG-DEV-CSS or [customer ID]-[site ID]-DEV-CSS
- "Class of Service" CSS this is applied to the line to restrict the calls that can be made, thereby applying the dialling class of service (dialling restrictions). It is independent of the site call routing settings. In the name for the CSS include useful references such as "ational" and "ocal" (national, international, local) or perhaps "COS", to make it easier to identify and filter these types of CSS. E.g. ATEA-International-CSS, Atea-Local-CSS, Atea-National-COS-CSS

We recommend you avoid mixing site call routing and class of service settings in the same CSS.

#### CUCM: Calling Search Spaces (CSS) legacy alternative – Device CSS only

This method (Device CSS only), can result in a large number of CSS settings. It also is not suited to extension mobility. The CFE can be implemented with "Device CSS only", as a global setting meaning all sites must be configured this way. In this case, the CSS on the CUCM must follow the naming format where the last part of the name represents the dialling class of service. The end part of the name must be consistent and identifiable, such as "\_COS1" and "\_COS2", for the different classes of service.

#### CFE: Setup System wide settings – descriptions, role settings, parameters

[System Settings] Set up the entries that will be default system settings. You can include "Standard CCM End Users" and "Standard CTI Enabled" roles, to automatically set them for users.

#### CUCM: Use a naming convention for phone button templates

Make the names descriptive. We like the format "[phone model] [quantity of lines]L [quantity of speed dials]SD" as the description makes it easier to select the correct button template when creating user and phone profiles.

For example:

- "7960 1L 5SD" is a 7960 phone with 1 line and 5 speed dials
- "7960 2L 4SD" is a 7960 phone with 2 lines and 4 speed dials.

#### CUCM & CFE: Set up services – Meeting place, extension mobility

[Profiles > IPPhone Services] Set up the services that are used within the profiles for users and phones. Configure these on both the CUCM and on the CFE.

#### CFE: Create Device Types with meaningful names

[Profiles > Device Types] Create the Device Types prior to creating profiles for phones and users. We suggest you use meaningful names. The Device Types may be a:

- Physical phone (e.g. "IPPhone7965")
- Softphone (e.g. "CICP")
- Device profile for use with extension mobility (e.g. "EM7941")

#### CFE: Create profiles for phones and users – include line settings

[Profiles > Profile Groups / Profile Templates] Set up a profile for each common type of user or common phone configuration. Once you have this set up, it is easy to add another phone or user that matches a profile. Remember to set up the line settings for each profile (all profiles must have at least one line). Profile Templates are for an individual phone device or a device profile. Profile Groups are where a user has a combination of devices.

#### **CFE: Create Line Group groups**

[Profiles > Manage Line Groups] Line Groups are used to determine the order that directory numbers are chosen within a hunt group. A user may be included in several Line Groups. Create groups for the line groups so that a single group may be allocated to a user. For each group, set how the line groups will be used.

#### CFE: Create sites – include number ranges

[Sites] The CFE uses the concept of sites for each different location where there are phones. For new deployments, you can either add the sites all at once, or as you are ready to configure the phones or user at each site.

Include a number range for each site so the CFE can check that phone numbers are in the correct range. You can usually include the phone number mask for the external PSTN number. If the mask will be different for just a few numbers, you can always change this for a specific phone or user using the "Modify" screens upon completing their creation.

## 3.2 Information to collect to complete the configuration

Collect this information from the CUCM telephone system design to make it easier to set up the CFE.

#### For each site:

- Location
- Device Pool
- CSS Calling Search Space for call routing
- CFA CSS Call Forward All Calling Search Space
- VM Profile voice mail profile
- Extension number range, including:
  - Start number
  - End number
  - E164 mask (DDI or DID mask)
  - Preference (priority for choosing this range)
  - Any reserved numbers

For each profile (a profile is a combination of common settings (e.g. basic user, meeting room):

- Phone model
- Phone or EM profile
- Button template
- EM enabled (if applicable)
- Jtapi association (if applicable)
- Built-in bridge enabled (if applicable)
- Line information including:
  - CSS Calling Search Space for Class of Service (dialling restrictions)
  - Line auto answer
  - o Max calls
  - o Busy trigger
  - Forwarded call information display

## 4 Managing CFE Accounts

Use the CFE Accounts tab to set who has access the CFE user and administration roles. From here you can:

- Add or delete CFE accounts
- Set permissions for level 1 or level 2 user roles, or CFE administration

#### Two types of account – CFE Accounts and Third Party Accounts

CFE accounts are from the CUCM. Existing phone users within the CUCM will have this type of account. The accounts are created either by the CFE, or via a linked directory system (such as Active Directory).

Third Party accounts, are for other users that are not part of the directory or otherwise configured as a CUCM user. For example, these may be for your Systems Integrator support team or perhaps system accounts.

#### Three levels of permission – Two CFE User roles and CFE administrator

Users may be set up with a combination of CFE User and CFE administration permissions.

- **Phone administrators** can set up users and telephones and will be set to either the Level1-user-role or the Level2-user-role. Level-2 users can configure a set of CFE phone profiles not available to Level-1.
- **CFE administrators** can set up the CFE to match the CUCM environment (Admin\_role). For example, setting up site number ranges and telephone profiles.

#### 4.1 Change permissions for users

On the CFE Accounts page:

- 1. Next to the relevant userID, select <u>enabled</u> or <u>disabled</u> to toggle the permissions. You may change the permissions for several users at once.
- 2. Click Submit to save the settings and update the CUCM

| Profiles        | Sites CFE         | Accounts        | System Settings | Rep    | oorts | Tool Box | CAPSL  | Reserved Numbers | Admin Guide |
|-----------------|-------------------|-----------------|-----------------|--------|-------|----------|--------|------------------|-------------|
| Information     |                   |                 |                 |        |       |          |        |                  |             |
| CFE Accounts    |                   |                 |                 |        |       |          |        |                  |             |
|                 |                   |                 |                 |        |       |          | Submit | Save s           | ettinas     |
| Userid 🛦        | L1 User Role      | L2 User Role A  | dmin Role       |        |       |          |        | 2211             | 5           |
| anzauuser1      | enabled           | <u>disabled</u> | disabled        |        |       |          |        |                  |             |
|                 |                   |                 | 1 - 1           |        |       |          | New    | Add to           | list        |
| Third Party Ace | counts            |                 |                 |        |       |          |        |                  |             |
|                 |                   |                 |                 |        |       |          | Submit | Save s           | ettings     |
| Userid 🛦        | L1 User Role      | L2 User Role    | Admin Role      | Action |       |          |        |                  |             |
| CFEUSER_        | 1 <u>disabled</u> | enabled         | disabled        | delete |       |          |        |                  |             |
| atea_cfe_admi   | n <u>disabled</u> | enabled         | enabled         |        |       |          |        |                  |             |
| axl_cf          | e <u>disabled</u> | enabled         | enabled         |        |       |          |        |                  |             |
|                 | ~                 |                 |                 | 1 - 3  |       |          | New    | Add to           | list        |
|                 | S                 | et user ro      | les             |        |       |          |        |                  |             |

Note: Setting all roles to **disabled** will hide the user from the list upon clicking **Submit**.

If you cannot see the user you want, you may need to search for them. Click **New** to add the user to the appropriate list.

#### Searching for a user

| Information     |                                                                               |
|-----------------|-------------------------------------------------------------------------------|
| Search For User |                                                                               |
|                 | Back                                                                          |
| Search anza     | Add existing user to table:<br>Search<br>2. Select<br>Add User<br>3. Then Add |

- 1. Click **New** to search for a user to add to the list
- 2. On the search screen, enter the **name** of the account and press **Search** (you can use part of the account name too)
- 3. **Select** the account from the results
- 4. Click Add User to add the user to the list

## 4.2 Add a Third Party Account

#### Information

| Search For User           |      |                          |                                                                           |
|---------------------------|------|--------------------------|---------------------------------------------------------------------------|
|                           |      |                          | Back                                                                      |
| Search<br>Selected User 🗸 | 2    | Search<br>Add User       | For existing users:<br>1. Search<br>2. Select<br>3. Then Add              |
| Create new 3rd party (    | Jser |                          | Create                                                                    |
| UserID CFE                |      | (the userID is prefixed) | For new users:<br>1. Enter a user ID<br>2. Set Password<br>3. Then Create |

First check whether the user account already exists.

In the Third Party Account section, click New:

- 1. Search for the user by entering part of the account name and clicking **Search**. You can use CFE to view all the existing Third Party Accounts
- 2. If the account already exists, select the account from the drop-down list
- 3. Click the Add User button to put this user back on the list
- 4. Now update the permissions for that user and click Submit.

If the user account does not already exist, create a new one.

In the Third Party Account section, click New:

- 1. Enter a new user ID
- 2. Enter a **password** and repeat it in the **verify** box
- 3. Click Create button to add the user to the list
- 4. Now update the permissions for that user and click Submit

## 4.3 Delete a Third Party account

All third party accounts start with CFE in the account name. To delete a third party account, click the **delete** link next to the user account. The screen will refresh once the account is deleted.

| Profiles        | Sites CFE                       | Accounts     | System Settings | Reports | Tool Box | CAPSL  | Reserved Numbers | Admin Guide |  |  |  |  |
|-----------------|---------------------------------|--------------|-----------------|---------|----------|--------|------------------|-------------|--|--|--|--|
| Information     |                                 |              |                 |         |          |        |                  |             |  |  |  |  |
| CFE Accounts    |                                 |              |                 |         |          |        |                  |             |  |  |  |  |
|                 |                                 |              |                 |         |          | Submit |                  |             |  |  |  |  |
| no data found   | no data found Delete a user New |              |                 |         |          |        |                  |             |  |  |  |  |
| Third Party Acc | ounts                           |              |                 |         |          |        |                  |             |  |  |  |  |
|                 |                                 |              |                 |         |          | Submit |                  |             |  |  |  |  |
| Userid A        | L1 User Role                    | L2 User Role | Admin Role      | Action  |          |        |                  |             |  |  |  |  |
| CFEUSER_1       | disabled                        | enabled      | disabled        | delete  |          |        |                  |             |  |  |  |  |
| atea_cfe_admir  | disabled                        | enabled      | enabled         |         |          |        |                  |             |  |  |  |  |
| axl_cfe         | disabled                        | enabled      | enabled         |         |          |        |                  |             |  |  |  |  |
| -               |                                 |              |                 | 1 - 3   |          |        |                  |             |  |  |  |  |
|                 |                                 |              |                 |         |          | New    |                  |             |  |  |  |  |

If the account is not displaying (because all permissions were previously set to disabled), you'll need to add the account back into the list by searching for it.

To display an account that is hidden:

- 1. Click **New** in Third Party Accounts
- 2. Search for CFE or for the account name (all third party accounts start with CFE)
- 3. Click Add User to make the user appear in the list.
- 4. Now you can select **delete** for this account

Note: The specific system accounts cannot be deleted.

## 5 Setting up profiles and devices

Use this module to create profiles for phones and users, and set-up the range of physical devices and services available. This module is intended for people that are familiar with configuring users and devices on the Cisco telephone system.

#### Profiles are used to simplify adding similar phones or users

To keep the configuration of users and phones orderly, several profiles can be created. When adding a new phone or user, simply select the appropriate profile. This will set up the phone or user with all of the defaults for that profile, meaning all you need to do is update one or two details such as the phone number.

#### **Profiles use Device Types and Phone Services**

Profiles use a Device Type. The Device Types are either a phone device, or a phone device profile for extension mobility. Phone services are the CUCM services that phones may require, such as the Extension Mobility service.

#### 5.1 Manage device types, phone services and line groups

#### 5.1.1 Create, Edit or Delete Device Types

Devices may be models of physical IP phones or Extension mobility device profiles. These Device Types are used by the user and phone profiles.

#### On the **Profiles** page under **Components** (left of screen):

1. Click **Device Types** to bring up a list of devices.

| Profiles Sites CFE                | Accounts System Sett                                                                                                    | ings Reports                                                             | Tool Box | CAPSL | Reserved Numbers | Admin Guide |  |  |
|-----------------------------------|----------------------------------------------------------------------------------------------------|--------------------------------------------------------------------------|----------|-------|------------------|-------------|--|--|
| Information                       |                                                                                                    |                                                                          |          |       |                  |             |  |  |
| Components                        | Profile Groups (n                                                                                                    | nultiple devices)                                                        |          |       |                  |             |  |  |
| Device Types     IPPhone Services |                                                                                                    |                                                                          |          | Crea  | te               |             |  |  |
| Manage Line Groups                | <u>Name</u> ▲<br>Ø PG_STD<br>1-1                                                                                        |                                                                          |          |       |                  |             |  |  |
|                                   | Profile Templates                                                                                                    | Profile Templates (single devices)                                       |          |       |                  |             |  |  |
|                                   |                                                                                                    |                                                                          |          | Crea  | te               |             |  |  |
|                                   | Name       Image: Standardt       Image: Standardt       Image: Standardt       Image: Standardt       Image: Standardt | Action       User     COPY       Jser     COPY       COPY     1 - 3 of 3 |          |       |                  |             |  |  |

2. Click Create for a new entry, or click the edit symbol to change an existing entry.

|                     |              |            |                         | T                    |       |                  | 1    |
|---------------------|--------------|------------|-------------------------|----------------------|-------|------------------|------|
| Profiles Sites      | CFE Accounts | System Set | ttings Reports          | Tool Box             | CAPSL | Reserved Numbers | Admi |
| ofiles Device Types |              |            |                         |                      |       |                  |      |
| Information         |              |            |                         |                      |       |                  |      |
| vice Types          |              |            |                         |                      |       |                  |      |
|                     |              |            |                         |                      |       | Create           |      |
|                     |              |            |                         |                      |       |                  |      |
| Name                | Description  | Devicetype | Mode                    | <u>+ </u>            |       |                  |      |
| BlackBerryMVS       | -            | IPPhone    | BlackBerry MVS Client v | vith Voice over Wi-F | -i    |                  |      |
| CIPC                | -            | IPPhone    | Cisco IP Communicator   |                      |       |                  |      |
| 🖉 CONF7937          | -            | IPPhone    | Cisco 7937              |                      |       |                  |      |
| CTI Remote Device   | -            | IPPhone    | CTI Remote Device       |                      |       |                  |      |
| 🖉 Cisco 7821        | -            | IPPhone    | Cisco 7821              |                      |       |                  |      |
| □ Ø                 |              | 1001       | 0 DV00                  |                      |       |                  |      |

- 3. Update these details:
  - Name Enter a meaningful device name. For IP phones enter the model number of the phone e.g. Cisco 7940, Cisco 7941. For a Cisco IP Communicator softphone enter CIPC. For device profiles used with extension mobility include EM, e.g. EM7941.
  - **Device Type** select from the drop-down, IPPhone for both physical phones and the CICP otherwise choose DeviceProfile.
  - Model either the model of phone or Cisco IP Communicator
  - **Description** any other information that you wish to add to identify this device type.

| Profiles    | Sites      | CFE Accounts | System Settings | Reports    | Tool Box    | CAPSL  | Reserved Numbers | Admin Guide |
|-------------|------------|--------------|-----------------|------------|-------------|--------|------------------|-------------|
| Informatio  | n          |              |                 |            |             |        |                  |             |
| Device Type | 9          |              |                 |            |             |        |                  |             |
|             |            |              | C               | ancel Dele | te Apply Cl | hanges |                  |             |
| Name        | CIPC       |              | ×               |            |             |        |                  |             |
| Devicetype  | IPPhone    | $\sim$       |                 |            |             |        |                  |             |
| Model       | Cisco IP C | ommunicator  | $\sim$          |            |             |        |                  |             |
| Description |            |              |                 |            |             |        |                  |             |

- 4. When you are done, click an action button:
  - Create will save the new device; OR
  - Cancel to return to the previous screen; OR
  - Delete to remove the device type; OR
  - Apply Changes to save changes to the settings for the device type.

#### 5.1.2 Create, Edit or Delete IP Phone Services

IP phone services give your phones additional features. These are often included within a profile. Examples of IP phone services are:

- Extension Mobility
- Meeting Place
- Atea Advanced Speed Dials
- Atea Agent Observe Application

Note: from CUCM 7.0, some services may be set globally on the CUCM and used by all users.

On the **Profiles** page under **Components** (left of screen):

1. Click IPPhone Services to bring up a list of services.

| Profiles                                                 | Sites | CFE Accounts | s System Settings                                                                  | Reports                                      | Tool Box | CAPSL | Reserved Numbers | Admin Guide |
|----------------------------------------------------------|-------|--------------|------------------------------------------------------------------------------------|----------------------------------------------|----------|-------|------------------|-------------|
| Information                                              |       |              | Drofile Crowne (multin                                                             | la daviaca)                                  |          |       |                  |             |
| Device Types     IPPhone Services     Manage Line Groups |       |              | Name A                                                                             | ie uevices)                                  |          | Crea  | te               |             |
|                                                          |       |              | 1 - 1<br>Profile Templates (sin                                                    | gle devices)                                 |          | Crea  | te               |             |
|                                                          |       |              | Name       Image: StandardUser       Image: StandardUser       Image: StandardUser | Action<br>COPY<br>COPY<br>COPY<br>1 - 3 of 3 |          |       |                  |             |

- 2. Click Create to add new services; OR
- 3. Click the edit symbol by the name of the service to change the details.

| Profile  | s Sites            | CFE Accounts       | System Settings         | Reports      | Tool Box         | CAPSL       | Reserved Numbe | rs Admin Guide |        |
|----------|--------------------|--------------------|-------------------------|--------------|------------------|-------------|----------------|----------------|--------|
| Profiles | IPPhone Servic     | es                 |                         |              |                  |             |                |                |        |
| Inform   | nation             |                    |                         |              |                  |             |                |                |        |
| IPPhon   | e Services         |                    |                         |              |                  |             |                |                |        |
|          | $\wedge$           |                    |                         |              |                  |             |                |                | Create |
|          |                    |                    |                         |              |                  |             |                |                |        |
|          | Name               | Service Name       |                         |              | <u>Url</u>       |             |                |                |        |
| R        | Extension Mobility | Extension Mobility | http://9.1.1.105:8080/e | emapp/EMAppS | ervlet?device=#D | EVICENAME#8 | EMCC=#EMCC#    |                |        |
|          |                    |                    |                         |              |                  |             | 1-1            |                |        |

4. Enter the details:

| Profiles    | Sites      | CFE Accounts        | System Settings     | Reports    | Tool Box   | CAPSL  | Reserved Numbers | Admin Guide |
|-------------|------------|---------------------|---------------------|------------|------------|--------|------------------|-------------|
| Information | n          |                     |                     |            |            |        |                  |             |
| IP Phone Se | rvice      |                     |                     |            |            |        |                  |             |
|             |            |                     | Ca                  | ncel Delet | te Apply C | hanges |                  |             |
| Name        | Extensio   | n Mobility          | ×                   |            |            |        |                  |             |
| Service Nam | e Extensio | n Mobility          |                     |            |            |        |                  |             |
| URL         | http://9.1 | .1.105:8080/emapp/E | MAppServlet?device= | #DEVICENA  |            |        |                  |             |

- Name This displays in the CFE for the service
- Service Name appears on the phone menu (if appropriate)
- URL is the link to the service, including the server address.
- Tip: You can use substitute strings within the URL. For example, the Meetingplace Express URL can include #USERID# #EXTN# #PIN#.

| Substitute string | Description                                     |
|-------------------|-------------------------------------------------|
| #USERID#          | User ID                                         |
| #FNAME#           | First name                                      |
| #LNAME#           | Last name                                       |
| #EXTN#            | Extension number (DN) of line 1                 |
| #PIN#             | User PIN                                        |
| #PARAMID#         | Site parameter from the Site configuration page |
| #DEVICENAME#      | Device name                                     |

- 5. When you are done, click an action button:
  - Create will save the new IP Phone service; OR
  - Cancel to return to the previous screen; OR
  - **Delete** to remove the IP Phone service; OR
  - Apply Changes to save changes to the settings for the IP Phone service.

#### 5.1.3 Create, Edit or Delete Line Groups

Cisco uses Line Groups to set the order in which directory numbers are chosen. These are configured in conjunction with a Hunt list. Telephone users may be members of more than one Line Group.

You can create groups in the CFE to associate users to a Line Group. You'll need to create a group for every combination of Line Groups that you wish to use. Each group may contain one or more Line Groups. You'll also need to set how the Lines are to be used.

For example, say the CUCM has two Line Groups called LGSales and LGTech. In the CFE, you may wish to create to create three groups, say SalesGroup, TechGroup, and SalesTechGroup. You could then assign the group SalesTechGroup to a user that has line(s) on their phone for both the LGSales and LGTech. The usage setting will determine line preferences for delivery of the calls.

On the **Profiles** page under **Components** (left of screen):

1. Click Manage Line Groups to bring up a list of Line Groups.

| Profiles    | Sites                           | CFE Accounts | System Settings                                                                             | Reports                        | Tool Box | CAPSL | Reserved Numbers | Admin Guide |  |  |
|-------------|---------------------------------|--------------|---------------------------------------------------------------------------------------------|--------------------------------|----------|-------|------------------|-------------|--|--|
| Information | I                               |              |                                                                                             |                                |          |       |                  |             |  |  |
| Components  |                                 | Ĩ            | Profile Groups (multiple devices)                                                           |                                |          |       |                  |             |  |  |
| Device 1    | Ypes<br>Services<br>Line Groups |              | Name A<br>PG_STD<br>1-1<br>Profile Templates (sing<br>ExecutiveUser<br>StandardUser<br>dx80 | Action<br>COPY<br>COPY<br>COPY |          | Сгеа  | ite              |             |  |  |
|             |                                 |              |                                                                                             | 1 - 3 of 3                     |          |       |                  |             |  |  |

This will display any line groups already configured.

| Profiles          | Sites     | CFE Acco    | unts        | System Settings | Reports | Tool Box | CAPSL | Reserved Numbers |
|-------------------|-----------|-------------|-------------|-----------------|---------|----------|-------|------------------|
| ofiles <u>Mar</u> | age LineG | roups       |             |                 |         |          |       |                  |
| group Gr          | oups      |             |             |                 |         |          |       |                  |
|                   |           |             |             |                 |         |          |       | Create           |
| Name 🛦            |           | Usage       |             |                 |         |          |       |                  |
| LG - always I     | ine 1 L1  | -1LP_L1-2LP | <u>Edit</u> |                 |         |          |       |                  |
|                   |           |             | 1 - 1       |                 |         |          |       |                  |

2. Click **Create** to add a new Linegroup Group; (OR **edit** to change an existing linegroup Group)

#### Atea Systems – CFE Admin Guide

| Profiles           | Sites                                           | CFE Accounts                                         | System Settings                                        | Reports   | Tool Box    | CAPSL  | Reserved Numbers | Admin Guide |
|--------------------|-------------------------------------------------|------------------------------------------------------|--------------------------------------------------------|-----------|-------------|--------|------------------|-------------|
| Linegroup G        | Group                                           |                                                      |                                                        |           |             |        |                  |             |
|                    |                                                 |                                                      |                                                        | Back Dele | ete Apply C | hanges |                  |             |
| Name LG -          | always line                                     | 1                                                    | ]                                                      |           |             |        |                  |             |
| Usage Line<br>Line | <mark>1 if 1 Line P</mark><br>1 if 1 Line P     | rofile - Line1 if 2 Line<br>rofile - Line1 if 2 Line | Profile<br>Profile (UDP Only)                          |           |             |        |                  |             |
| Line<br>Linegro    | 1 if 1 Line P<br>1 if 1 Line P<br>1 if 1 Line D | rofile - Line1 if 2 Line<br>rofile - Line2 if 2 Line | Profile (IPPhone Only<br>Profile<br>Profile (UDD Only) | )         |             |        |                  |             |
| Line               | 1 if 1 Line P                                   | rofile - Line2 if 2 Line                             | Profile (IPPhone Only                                  | )         |             | Add    |                  |             |
| Linegroup          | Name 🔻                                          |                                                      |                                                        |           |             |        |                  |             |
| LG_SCM_1           | !                                               | remove                                               |                                                        |           |             |        |                  |             |
|                    |                                                 | 1 - 1                                                |                                                        |           |             |        |                  |             |

- Enter the **name** for the Linegroup Group
- Select the line preference setting from the Usage dropdown
- Either click **Back** to return to the Linegroup page or click **Create** to save the settings for the new Linegroup Group. After creating a Linegroup Group, add one or more Linegroup members to this group.
- Click the **Edit** by the name of the Line Group to change the details (edit screen).

| Profiles              | Sites              | CFE Accounts             | System Settings | Reports  | Tool Box    | CAPSL  | Reserved Numbers | Admin Guide |
|-----------------------|--------------------|--------------------------|-----------------|----------|-------------|--------|------------------|-------------|
| Linegroup G           | Group              |                          |                 |          |             |        |                  |             |
|                       |                    |                          |                 | Back Dek | ete Apply C | hanges |                  |             |
| Name LG -             | always line        | 1                        | ]               |          |             |        |                  |             |
| Usage Line            | 1 if 1 Line P      | rotile - Line1 if 2 Line | e Profile       | ~        |             |        |                  |             |
| Linegroups            |                    |                          |                 |          |             |        |                  |             |
|                       |                    |                          |                 |          |             | Add    |                  |             |
| Linegroup<br>LG_SCM_1 | <u>Name</u> ₹<br>[ | remove                   |                 |          |             |        |                  |             |
|                       |                    | 1 - 1                    |                 |          |             |        |                  |             |

Here you can:

- Change the name for the Linegroup Group
- Change the line preference setting using the Usage dropdown
- Add or remove Linegroup members (list derived from the CUCM)

| LineGroup            |               |
|----------------------|---------------|
|                      | Add LineGroup |
| linegroup LG_SCM_1 V |               |

- When you are done, click an action button:
  - Back to return to the previous screen; OR
  - Delete to remove the current Linegroup Group; OR
  - Apply Changes to save changes to the settings for the Linegroup Group.

### 5.2 Add or change a profile template or profile group

When you set up a phone or a user, you'll select from one of these templates from a list.

- A profile template is a combination of settings for a single phone or device.
- A **profile group** is a combination of several devices for a user (such as a desk phone and a softphone combo).

Note: Set-up the profile templates first, as you will choose from these when you create the profile groups.

The profiles include the line setup. We suggest that you create a profile for each of the main combinations of devices and lines that you plan to use.

5.2.1 Create, Edit or Delete a profile template (includes set to level 2 role) On the Profiles page under Profile Templates (single devices):

| Profiles                      | Sites                           | CFE Accounts | s System Settings                                                                                                    | Reports      | Tool Box | CAPSL | Reserved Numbers | Admin Guide |
|-------------------------------|---------------------------------|--------------|----------------------------------------------------------------------------------------------------|--------------|----------|-------|------------------|-------------|
| Information                   |                                 |              |                                                                                                    |              |          |       |                  |             |
| Components                    |                                 |              | Profile Groups (multipl                                                                                                    | le devices)  |          |       |                  |             |
| Device T<br>IPPhone<br>Manage | vpes<br>Services<br>Line Groups |              | Name ▲       Ø     PG_STD       1-1         Profile Templates (sing       Name       Ø     ExecutiveUser       Ø     StandardUser       Ø     dx80 | Ile devices) |          | Creat | e                |             |
|                               |                                 |              |                                                                                                    | 1 - 3 of 3   |          |       |                  |             |

- 1. Click Create for a new profile; OR
- 2. Click the "Edit" symbol next the name of the profile; OR
- 3. Click **COPY** to duplicate an existing template.

| Profiles     | Sites     | CFE Accounts | System Settings | Reports | Tool Box | CAPSL | Reserved Numbers | Admin Guide |
|--------------|-----------|--------------|-----------------|---------|----------|-------|------------------|-------------|
| Copy Profile | 9         |              |                 |         |          |       |                  |             |
|              |           |              |                 |         |          |       |                  | < Previous  |
| Сору         | Executive | User         |                 |         |          |       |                  |             |
| T            | 0         |              |                 |         |          |       |                  |             |
| Create       | J         |              |                 |         |          |       |                  |             |

- a. Copy only Enter the name for the new Profile Template then select an action button
  - **Previous** takes you to the previous screen without creating a new template
  - Create duplicates the template, and take you to the template settings page

#### On the Edit Template page:

| Information | n              |             |                                       |
|-------------|----------------|-------------|---------------------------------------|
| Edit Templa | ate            |             |                                       |
|             |                |             | Cancel Delete Apply Changes           |
| Name        |                | Execu       | tiveUser × Level2 only No ×           |
| Device Typ  | 9              | EM99        | 71 ~                                  |
| Button Tem  | plate          | Stand       | ard 9971 SIP 🗸                        |
| Softkey Ter | nplate         | -none       | · · · · · · · · · · · · · · · · · · · |
| Expansion   | Module 1       | -none       | · · · · · ·                           |
| Expansion   | Module 2       | -none       | · · · · ·                             |
| Expansion N | lodule 3       | -none       | · · · · · · · · · · · · · · · · · · · |
| AAR Enable  | d              | No          |                                       |
| Set IPCC Ex | tension        | No          | $\checkmark$                          |
| DND Incom   | ing Call A     | lert -none  |                                       |
| MLPP Indic  | ation          | -none       |                                       |
| SIP Profile |                | Stand       | ard SIP Profile                       |
|             |                |             |                                       |
| Buttons     |                |             |                                       |
| IDX 1       | YPE            | ACTION      |                                       |
| 1 Lin       | e              | <u>Edit</u> |                                       |
| 2 Lin       | e              | Create      |                                       |
| 3 Sp        | ed Dial        | Add         |                                       |
| 4 Sp        | ed Dial        | Add         |                                       |
| 6 Sp        | ed Dial        | Add         |                                       |
|             |                |             |                                       |
|             |                | 1-0         |                                       |
| IPPhone Se  | ervices        |             |                                       |
|             |                |             | ADD                                   |
|             |                |             |                                       |
| NAN         | IE<br>Mobility | Delete      |                                       |
| Extension   | MODINY         | Delete      |                                       |
|             |                | 1 - 1       |                                       |
|             |                |             |                                       |

- 4. Enter or edit the details of the profile. The type of device you select changes the configuration options that appear, so you only see the ones that are applicable. The items align with the CUCM configuration options.
  - **Name** make the name of the profile meaningful so CFE users will pick the right profile for each situation.
  - Level2 only determines whether this template is available to the level one user role, or just the level 2 users.

- **Device type** Select the device type for this profile. It will either be a model of IP phone, or an extension mobility profile. The range of device types is defined under the Device Types in the Manage section. Examples might be IPPHONE7941, EM7965, Jabber or CIPC.
- Button template Select the template for this profile. This will match and define the side buttons on the phone. Examples are 7941 1L 1SD (7941 phone with one line and once speed dial) or 7941 2L (7941 with two lines). Button templates are defined on the CUCM.
- **Softkey template** Select the template for this profile. This is for the four softkeys on the phone below the display. Button templates are defined on the CUCM.
- Expansion Modules type of expansion module (if part of profile)
- EM Enabled set to "yes" if the IP phone is used for extension mobility
- Login UDP Only applicable to CIPC
- **AAR Enabled** Select whether Automatic Alternative Routing is enabled for this profile.
- JTapi Association leave blank unless you require it. JTapi is often used in call centre for agent phones. Enter a value or use a comma separated list if several users are required.
- Set IPCC Extension Choose the line for the IPCC extension, or set to "No" if IP Contact Centre is not required.
- Enable Built-in Bridge Option for some models of phone, and often used for live monitoring or recording.
- Enable PC Port Span Option for some models of phone
- Video Capabilities Option to enable/disable video on some models of phone
- Enable PC Port Option for some models of phone
- Enable Settings Access Determines whether the settings button on the phone is disabled. Usually this is set to "Yes".
- Video Capabilities Option for some models of phone
- **Directories URL** This is the URL used when you press the Directory button. Leave blank to use the system wide setting, otherwise specify the URL here
- Service URL This is the URL used when you press the Services button. Leave blank to use the system wide setting. If you use something other than the default, the IPPhone Services section (bottom of screen) is ignored.
- **DND Incoming Call Alert** Alert setting when Do Not Disturb is activated. This can be either none, disabled, flash-only or beep-only.
- MLPP Indication Choose from none, on, off, or default. The Multilevel Precedence and Preemption (MLPP) service allows properly validated users to place priority calls
- SIP Profile this is for SIP devices only. Set to either standard, Cisco VCS or telepresence.
- Common Phone Profile CUCM setting for the phone profile (usually standard)
- **Custom Configuration** this is for any other CUCM device settings that are not already covered. Contact Support at Atea Systems to get the customised details.
- Vendor Configuration this is specific to the type of device and represents the content of the CUCM "Product Specific Configuration Layout" screen. To include product specific items, contact Support at Atea Systems to get the script for the specific device.

Tip: You can use substitute strings within the Directories and Service URLs. For example, the Directories URL can be derived from the site configuration page using #SITEURL1#

| Substitute string | Description                            |
|-------------------|----------------------------------------|
| #SITEURL1#        | URL 1 from the Site configuration page |
| #SITEURL2#        | URL 2 from the Site configuration page |

- 6. When you are done, click an action button:
  - Create will save the new profile; OR
  - Cancel to return to the previous screen; OR
  - Delete to remove the profile; OR
  - Apply Changes to save changes to the settings for the profile.
- 5. Now go and create or edit the lines.

#### 5.2.2 Create, Edit or Delete the line settings for a profile

Under the Buttons section, IDX is the index number for the button (i.e. a Cisco7941 has two buttons, 1 and 2). The type indicates what the button is used for, either line or speed dial. The number of buttons will change depending on the phone chosen under device type.

1. On each line, click Edit or Create to set up the line defaults.

| Button | IS         |        |
|--------|------------|--------|
| IDX    | TYPE       | ACTION |
| 1      | Line       | Edit   |
| 2      | Line       | Create |
| 3      | Speed Dial | Add    |
| 4      | Speed Dial | Add    |
| 5      | Speed Dial | Add    |
| 6      | Speed Dial | Add    |
|        |            | 1 - 6  |

| Profiles    | Sites          | CFE Accounts         | System Settings       | Reports          | Tool Box | CAPSL     | Reserved Numbers | Admin Guide |
|-------------|----------------|----------------------|-----------------------|------------------|----------|-----------|------------------|-------------|
| Information | n              |                      |                       |                  |          |           |                  |             |
| Line 1      |                |                      |                       |                  |          |           |                  |             |
|             |                |                      |                       |                  | Cance    | el Delete | Apply Changes    |             |
|             |                | Line CSS             | S_L4 ──(Site setti    | ngs may override | this!)   |           |                  |             |
|             |                | Auto Answer Aut      | Answer Off            | $\sim$           |          |           |                  |             |
|             |                | VoiceMail Yes        | $\sim$                |                  |          |           |                  |             |
|             |                | Recording Option Cal | Recording Disabled    |                  | $\sim$   |           |                  |             |
|             |                | Recording Profile %  |                       | $\sim$           |          |           |                  |             |
| M           | onitoring Call | ing Search Space %   | $\sim$                |                  |          |           |                  |             |
| Multiple (  | Call/Call W    | aiting Settings      |                       |                  |          |           |                  |             |
|             |                | Maxcalls 4           |                       |                  |          |           |                  |             |
|             |                | Busytrigger 2        | set to 1 to disable C | all Waiting      |          |           |                  |             |
| Forwarded   | Call Inform    | nation Display       |                       |                  |          |           |                  |             |
|             |                | Caller Name Yes      | $\sim$                |                  |          |           |                  |             |
|             |                | Caller Number No     | $\sim$                |                  |          |           |                  |             |
|             | Re             | directed Number No   | $\sim$                |                  |          |           |                  |             |
|             |                | Dialled Number Yes   | $\sim$                |                  |          |           |                  |             |

- 2. Change each setting to the value required as a default for the line:
  - Line CSS (Normal) default calling search space for the line. The options available will be filtered as line CSS if the filter has been set in the system settings. Normally you will use this to determine the class of service for the line. Calling Search Spaces (CSS) are defined on the CUCM. Be aware that the settings for a specific site may be override this parameter.
  - Line CSS (Device CSS only configuration) where the CFE is configured as Device CSS only, the line CSS will only show the "\_COSX" suffix of the device CSS. For example, this may appear as "\_COS2" where the device CSS is say "ABC\_SITE\_COS2"
  - Auto Answer the options are; off, auto answer with headset, auto answer with speakerphone.
  - Recording Option the options are; disabled, automatic, application invoked.
  - **Recording Profile** as applicable for the recording option chosen
  - Monitoring Calling Search Space as applicable for the recording option chosen. Sometimes a specific CSS is required to allow the connection to the monitoring device.
  - Multiple Call / Call wait settings
    - Max calls default maximum calls allowable on that line
    - Busy trigger the number of calls allowable before the line is deemed to be busy. To disable Call Waiting, set this to one (i.e. only one call is permitted. A second call is presented with a busy condition).
  - Forwarded Caller Information Display
    - o Caller Name whether the caller name is presented for internal calls
    - o Caller Number whether the caller number is presented
    - Redirected Number whether the number the call was redirected to is presented (set this to "no" if you do not want caller to see what number you forwarded the phone to)
    - **Dialled Number** whether the number dialled is presented (set this to "yes" if you want the caller to see only the number they dialled)
- When you are done, click an action button:
  - Create will save the new line; OR

- **Cancel** to return to the previous screen; OR
- **Delete** to remove the line; OR
- Apply Changes to save changes to the settings for the line.

#### 5.2.3 Add an IP Phone Service to a profile

IP phone services may be required in some scenarios, such as adding the extension mobility phone service to CUCM 6.x implementations.

#### Under the IP Phone Services section:

| NAME<br>Extension Mobility Delete<br>1 - 1 | IPPhone Services   |               |   |  |  |
|--------------------------------------------|--------------------|---------------|---|--|--|
| NAME<br>Extension Mobility Delete          |                    |               |   |  |  |
| Extension Mobility Delete                  | NAME               |               |   |  |  |
| 1-1                                        | Extension Mobility | <u>Delete</u> | e |  |  |
|                                            |                    | 1-1           | 1 |  |  |

1. Click Add to add a phone service. A pop-up window will appear.

| IPPhone Service                      |        |
|--------------------------------------|--------|
|                                      | Finish |
| Ipps Extension Mobility $\checkmark$ |        |

- 2. Select the relevant Phone Service (such as Extension Mobility).
- 3. Click Finish

**Warning:** These IP phone services are ignored if anything other than the default Service URL is used in the Edit Template module above.

#### 5.2.4 Create, Edit or Delete a Profile Group

Profile Groups are used to deploy multiple devices when a New User is created (i.e. a UDP & CIPC).

Tip: Set up the Profile Templates (single devices) before setting up Profile Groups.

On the **Profiles** page, under the **Profile Groups** section:

| Profiles                      | Sites                           | CFE Account | s System Settings                                                                                                    | Reports                                                    | Tool Box | CAPSL | Reserved Numbers | Admin Guide |
|-------------------------------|---------------------------------|-------------|----------------------------------------------------------------------------------------------------|------------------------------------------------------------|----------|-------|------------------|-------------|
| Information                   | I                               |             |                                                                                                    |                                                            |          |       |                  |             |
| Components                    | ;                               |             | Profile Groups (multip                                                                                                    | le devices)                                                |          |       |                  |             |
| Device T<br>IPPhone<br>Manage | VDes<br>Services<br>Line Groups |             | Name       Image: Name       Image: Name | gle devices)       Action       COPY       COPY       COPY |          | Сгез  | nte              |             |
|                               |                                 |             |                                                                                                    | 1 - 3 of 3                                                 |          |       |                  |             |

- 1. Click Create or Edit to open the Profile Groups page
- 2. Enter a name (like PG\_udp7965\_CIPC\_CSF) so you can easily identify the required profile group when deploying a new user.

| Profiles     | Sites         | CFE Accounts       | System Settings | Reports | Tool Box | CAPSL    | Reserved Numbers | Admin Guide |
|--------------|---------------|--------------------|-----------------|---------|----------|----------|------------------|-------------|
| Information  | n             |                    |                 |         |          |          |                  |             |
| Profile Grou | ips           |                    |                 |         |          |          |                  |             |
|              |               |                    |                 |         | Cance    | l Delete | Apply Changes    |             |
| * Profi      | le Group Nai  | me PG_STD          |                 |         |          |          |                  |             |
|              | * Main Devi   | ice StandardUser 🗸 | ~               |         |          |          |                  |             |
| IP           | Communica     | tor -none- 🗸       |                 |         |          |          |                  |             |
| Create Remo  | ote Dest Prot | file No 🗸          |                 |         |          |          |                  |             |
|              | Softphon      | ie1 -none- 🗸       |                 |         |          |          |                  |             |
|              | Softphon      | le2 -none- $\vee$  |                 |         |          |          |                  |             |
|              | Softphon      | ie3 -none- 🗸       |                 |         |          |          |                  |             |
|              | Softphon      | le4 -none- $\vee$  |                 |         |          |          |                  |             |

- 3. Select a main device, this can be either an IPPhone or an Extension Mobility profile (UDP). (You will have created these previously under Profile Templates.)
- 4. Select the other secondary devices and options:
  - IP Communicator
  - Create Remote Destination Profile (yes or no)
  - Softphones (such as Jabber, or Jabber iPhone)
- 5. When you are done, click an action button:
  - Create will save the new profile group; OR
  - Cancel to return to the previous screen; OR
  - Delete to remove the profile group; OR
  - Apply Changes to save changes to the settings for the profile group.

## 6 Managing and setting up sites

Use this module to manage and setup sites that have telephones. Set up new sites on the CUCM first. This module is intended for people who are familiar with the design of the telephone network and the CUCM configuration.

#### Set up items specific to a site including telephone number ranges

Each site within the CUCM has a specific set of parameters that applies to all phones at the site. When creating a phone, these settings are automatically set according the site selected. By setting the extension number range for the site, checks can be made when setting up a user or a phone whether the number is in the correct range for the site.

A site is a collection of CUCM settings including:

- Device Pool
- Location
- Device and Call-forward-all Calling Search Space
- Voicemail profile
- Extension Ranges with the E164 mask

#### 6.1 Add or change a site – set up CUCM first, CFE second

Create your sites on the CUCM first, then set up the sites on the CFE. Setting the site up on the CFE allows the CFE Phone Users to choose it when setting up a new phone.

On the Sites page:

| Profiles Sites  | CFE Accounts | System Settings | Reports | Tool Box | CAPSL | Reserved Numbers | Admin Guide |
|-----------------|--------------|-----------------|---------|----------|-------|------------------|-------------|
| Information     |              |                 |         |          |       |                  |             |
| Sites           |              |                 |         |          |       |                  |             |
|                 | Ext Ra       | nge Summary Cre | eate    |          |       |                  |             |
| Name Action     |              | 1               |         |          |       |                  |             |
| NSW <u>COPY</u> |              |                 |         |          |       |                  |             |
| VIC COPY        |              | L               |         |          |       |                  |             |

- 2. Click **Create** to create a new site from scratch; OR
- 3. Click the edit symbol to edit an existing site: OR
- 4. Click COPY to duplicate an existing site with the same settings

| Profiles  | Sites | CFE Accounts | System Settings | Reports | Tool Box | CAPSL   | Reserved Numbers | Admin Guide |
|-----------|-------|--------------|-----------------|---------|----------|---------|------------------|-------------|
| Copy Site |       |              |                 |         |          |         |                  |             |
|           |       |              |                 |         | < P      | revious |                  |             |
| Сору      | NSW   |              |                 |         |          |         |                  |             |
| То        |       |              |                 |         |          |         |                  |             |
| Create    |       |              |                 |         |          |         |                  |             |

- a. Copy only Enter the name for the new site then select an action button
  - Previous takes you to the previous screen without creating a new site
  - Create duplicates the site, and take you to the site settings page

On the Site settings page

#### Information

| Site                                  |                                                                      |
|---------------------------------------|----------------------------------------------------------------------|
|                                       | Cancel Delete Apply Changes                                          |
| Site Name                             | NSW ×                                                                |
| Site ID                               | NSW                                                                  |
| Site Prefix                           | NSW                                                                  |
| CUCM Partition                        | P_Internal V (Default will use CFE System Setting Default Partition) |
| CUCM Location                         | Hub_None V                                                           |
| CUCM Device Pool                      | Default ~                                                            |
| CUCM Device CSS                       | CSS_PSTN V                                                           |
| CUCM Line CSS                         | Default (Profile - Line) / (if set will override Profile Line CSS)   |
| CUCM Line CSS 2                       | -none- (applies when <b>#SITE CSS 2</b> is selected on the Profile)  |
| CUCM CFA C\$S                         | -select CFA css- $\checkmark$                                        |
| CUCM CFA SEC CSS                      | -select CFA SEC css- V                                               |
| CUCM CF(B/NA/U) CSS                   | -none- V                                                             |
| CUCM CFU Ext Dest                     | #E164# leave empty, enter a number, #E164# or #VM#                   |
| CUCM CFU Int Dest                     | #VM# leave empty, enter a number, #E164# or #VM#                     |
| RDP C\$\$                             | -none- V                                                             |
| RDP CPT C\$S                          | -none- V                                                             |
| MI - Mobility Profile                 | -none- V                                                             |
| CUCM Phone Rerouting CSS              | -none- 🗸                                                             |
| CUCM Phone Subscribe CSS              | %                                                                    |
| CUCM User Subscribe CSS               | Default ~                                                            |
| CUCM VM Profile                       | Default ~                                                            |
| CUC Voicemail Template                | Default ~                                                            |
| CUCM AAR Group                        | Atea 🗸                                                               |
| CUCM AAR CSS                          | CSS_Internal ~                                                       |
| CUCM AAR Destination Mask             | #E164#                                                               |
| CUCM TimeZone                         | Australia/Sydney V                                                   |
| CUCM Locale (User/Phone)              | -none- 🗸                                                             |
| Site Extension                        |                                                                      |
| Param ID                              |                                                                      |
| URL 1                                 |                                                                      |
| URL 2                                 |                                                                      |
| Subnets                               |                                                                      |
| Jabber Device Pool                    | -select-                                                             |
| Jabber Location                       | -default site location- $\checkmark$                                 |
| Jabber Calling Search Space           | -none- V                                                             |
| Jabber Rerouting Calling Search Space | e -none- V                                                           |
| Jabber Subscribe Calling Search Spac  | e -none- 🗸                                                           |

5. Enter the details:

- Site name the name of the site to appear in the CFE, such as the drop down boxes for selecting a site.
- Site ID Abbreviation of the site name (10 characters or less). This is available in the system settings area and can be part of the default description or other fields.
- **CUCM Location** select from the drop down of locations available on the CUCM.
- **CUCM Device Pool** Usually set to Default and may match a site or region.
- **CUCM Device Pool Odd** This only appears if Odd/Even Device Pools (System Settings) is set to yes. This allows a separate device pool for odd numbered phones.
- **CUCM Device CSS (Normal)** the Calling Search Space to be applied to devices at this site. This often includes the site ID and is used to determine how calls are routed from this site.
- **CUCM Device CSS ("Device CSS only" configuration)** the first part of the name of the Calling Search Space applied to be device at this site. This often includes the site ID. The last part of the name of the CSS is determined by the setting in the line CSS.
- **CUCM Line CSS** The Calling Search Space for the line. Setting a value other than the default will override the Line CSS in the Profile Template for the phone device.
- **CUCM Line CSS 2** This only applies when [#SITE CSS 2] is selected on the line in the profile template for the device
- CUCM CFA CSS the Calling Search Space used for Call Forward All. This is often the same as the CUCM Device CSS.
- **CUCM CF(B/NA/U) CSS** the Calling Search Space for Call Forward Busy/No-Answer/Unconditional. This is often restricted to internal on-net calls.
- CUCM CFU Ext Dest / CUCM CFU Int Dest Call forward for external or internal calls to unregistered phones. Phones at a remote site become unregistered to the CUCM if the WAN link fails. Setting this value to the E.164 PSTN number allows an attempt to forward the call to the DDI number for the phone via the PSTN. Alternatively, this could be set to forward to user's voicemail.
- **RDP CSS** the Calling Search Space for the Remote Destination Profile
- **RDP CPT CSS** the Calling Search Space for the Calling Party Transform option in the Remote Destination Profile
- MI Mobility Profile profile for the Mobility Identity
- CUCM Phone Rerouting CSS Calling Search Space for the phone when rerouting
- CUCM Phone Subscribe CSS Calling Search Space for presence requests by the phone
- CUCM User Subscribe CSS Calling Search Space for presence requests by the user
- **CUCM VM Profile** Usually set to Default (which will pick up whatever the system default profile is for voicemail).
- **CUC Voicemail Template** select the Unity Connection template that applies for the site.
- **CUCM AAR Group** Choose the preferred Automated Alternate Routing Group (note: also set the AAR Enable to true on the CUCM in order to use this).
- CUCM AAR CSS Choose the Calling Search Space for the AAR to use.
- **CUCM AAR Destination Mask** Usually this is set to #E164# unless you have a specific number mask to be used.
- **CUCM TimeZone** Time zone that the CUCM is set to.
- CUCM Locale (User/Phone) Choose the locale (e.g. English or French)
- Site Extension This value can be used as a speed dial. Use #SITEEXTN# as the speed dial destination.
- **Param ID** This is a text string that can be used with an IP Phone services URL. Use #PARAMID# in the URL where you want this string to appear. Use this where you want an IP Phone services URL to be site specific.
- URL 1 / URL 2 These URL's can be referenced from the Profile Template for a device using #SITEURL1# and #SITEURL2#. Use these where you want the Directories URL or the Services URL to be site specific.

- **Subnets** enter the site subnet ranges here only when using auto-provisioning
- Jabber Device Pool Device pool for Jabber phones
- Jabber Calling Search Space for Jabber phones
- Jabber Rerouting Calling Search Space for Jabber phones upon rerouting
- Jabber Subscribe Calling Search Space for presence requests from the Jabber phone
- Tip: You can use substitute strings within the CFE. The site ones allow you to set some of the phone device parameters based on a site. You can also group sites by using the same values for the sites within the group. For example, all the northern sites may have a different directory URL to the southern sites.

| Substitute string | Description                                                        |
|-------------------|--------------------------------------------------------------------|
| #SITEEXTN#        | Extension number (DN) that can be used as a speed dial             |
| #PARAMID#         | String parameter that can be included into a IP phone services URL |
| #SITEURL1#        | URLs that can be substituted into a Profile Template for a device  |
| #SITEURL2#        |                                                                    |
| #E164#            | External PSTN telephone number                                     |
| #VM#              | Internal voicemail phone number                                    |

- 6. When you are done, click an action button:
  - Create will save the new site; OR
  - **Cancel** to return to the previous screen; OR
  - Delete to remove the site; OR
  - Apply Changes to save changes to the settings for the site.
- 7. Now go and create or edit the extension number ranges for the site.

#### 6.2 Create or edit the site number ranges

Each site can have one or several number ranges. This is used when you ask the CFE to find the next spare number for a phone, or validating a phone number. Ranges are defined by the extension number, and can be mapped by the DDI (DID) mask (also called E164 mask on the CUCM). You can prioritise the ranges so that one range is used prior to another range being started.

You can also create separate number ranges for each linegroup group used at the site. This may assist with managing the numbering plan for your system.

Create as many number ranges as you need for each site.

On the lower section of the site settings page under Extension Ranges:

| Extens | ion Ranges      |        |            |            |               |
|--------|-----------------|--------|------------|------------|---------------|
|        |                 |        |            |            |               |
|        |                 |        |            |            |               |
|        | <u>Startnum</u> | Endnum | Preference | E164mask   | Usage         |
| Ø      | 21001           | 21199  | 1          | 02860XXXXX | L1-1LP_L1-2LP |
| Ø      | 21401           | 21499  | 2          | 02860XXXXX | L1-1LP_L1-2LP |
|        |                 |        |            |            | 1 - 2         |
|        |                 |        |            |            |               |
|        |                 |        |            |            |               |

- 1. Click Create to create a new number range; OR
- 2. Click the "Edit" symbol next to the appropriate range.

The extension ranges screen will appear.

#### Information

| Create / Edit Extension Ranges                          |               |               |
|---------------------------------------------------------|---------------|---------------|
|                                                         | Cancel Delete | Apply Changes |
| Startnum 21001 ×                                        |               |               |
| Endnum 21199                                            |               |               |
| Preference 1 V                                          |               |               |
| E164mask 02860XXXXX                                     |               |               |
| Usage Line1 if 1 Line Profile - Line1 if 2 Line Profile | $\checkmark$  |               |

- 3. Enter the details:
  - **Startnum** the first number in the range.
  - Endnum the last number in the range.
  - **Preference** this determines which number range is used first. "1" will be the first preference. "2" is the second range to be used and so forth.
  - **E164mask** otherwise known at the DDI (DID) mask. This translates the extension numbers in the range to a PSTN number and is presented for the CLID. Use "X" to represent a digit that is kept. For example, the mask 12345XXX translates the extension number 2001 into the PSTN number 12345001.
  - **Usage** The linegroup group that uses this range. Each group can have a separate number range.
- 8. When you are done, click an action button:
  - Create will save the new site; OR
  - Cancel to return to the previous screen; OR
  - Delete to remove the site; OR
  - Apply Changes to save changes to the settings for the site.

TIP: You can reserve numbers out of a number range so that they are not automatically allocated (see the Reserved Number module). This avoids having to create several smaller number ranges where some numbers of a larger range are not available.

## 6.3 View a Summary of Extension Ranges

To view all configured extension ranges, navigate to the Sites page and click on the "Ext Range Summary".

| Profiles  | S  | ites        | CFE Accounts | System Settings | Reports | Tool Box | CAPSL | Reserved Numbers | Admin Guide |
|-----------|----|-------------|--------------|-----------------|---------|----------|-------|------------------|-------------|
| Informati | on |             |              |                 |         |          |       |                  |             |
| Sites     |    |             |              |                 |         |          |       |                  |             |
|           |    |             | Ext Ra       | nge Summary Cre | eate    |          |       |                  |             |
|           |    |             |              |                 |         |          |       |                  |             |
| Na        | me | Action      |              |                 |         |          |       |                  |             |
| 🖉 NS      | SW | <u>COPY</u> |              |                 |         |          |       |                  |             |
| 🖉 VI      | C  | COPY        |              |                 |         |          |       |                  |             |
|           |    | 1 - 2       |              |                 |         |          |       |                  |             |

This will show a list of all configured Extension Ranges for all sites with information on the spare capacity within each range.

| Profiles | Sites    | CFE    | Accounts   | System Setting | gs Rep     | orts Tool Bo | X CAPSL | Reserved Numbers | Admin Guide |
|----------|----------|--------|------------|----------------|------------|--------------|---------|------------------|-------------|
| Extensio | n Ranges |        |            |                |            |              |         |                  |             |
|          |          |        |            |                |            |              |         | Ва               | ck          |
| Name     | Startnum | Endnum | E164mask   | Preference     | UCM Free   | CFE Reserved | % Free  |                  |             |
| NSW      | 21001    | 21199  | 02860XXXXX | 1              | <u>199</u> | 2            |         |                  |             |
| NSW      | 21401    | 21499  | 02860XXXXX | 2              | <u>99</u>  | 0            |         |                  |             |
| VIC      | 31001    | 31199  | 03860XXXXX | 1              | <u>198</u> | 2            |         |                  |             |
| VIC      | 31401    | 31499  | 03860XXXXX | 2              | <u>99</u>  | 0            |         |                  |             |
| Export   |          |        |            |                |            |              | Î       | 1 - 4            |             |

You can export this list as a CSV file using the **Export** link.

## 7 Managing system settings

Use this module to set up default settings and configure the CFE to match your systems and operations. This module determines some of features available on your CFE.

#### Configure the features available, defaults and the main interface to CUCM

This module is used to adapt the CFE to your operations, such as whether you require a job number to be included in the phone description, and how fields such as the display name are populated by default. Also, this module includes the settings to communicate to the CUCM.

| Profiles      | Sites         | CFE Accounts      | System Settings  | Reports     | Tool Box | CAPSL | Reserved Numbers |
|---------------|---------------|-------------------|------------------|-------------|----------|-------|------------------|
| Informatio    | n             |                   |                  |             |          |       |                  |
| License Info  | ormation      |                   |                  |             |          |       |                  |
| Liconsoo      |               | Atea              |                  |             |          |       |                  |
| Licensed Eth  | ernet         | eth0 (Valid)      |                  |             |          |       |                  |
| Licensed MA   | C address     | 00:0C:29:7C:BD:3D | (Valid)          |             |          |       |                  |
| Licensed nur  | nber of phone | es 50 (3 used)    |                  |             |          |       |                  |
| License Valio | 1             | true              |                  |             |          |       |                  |
| License Expi  | res in        | 0 days            |                  |             |          |       |                  |
|               |               |                   |                  |             |          |       |                  |
| System Set    | tings         |                   |                  |             |          |       |                  |
|               |               |                   |                  |             |          |       | Apply Changes    |
| Default Part  | ition         |                   | P Internal       |             | $\sim$   |       |                  |
| User Devi     | ces           |                   |                  |             |          |       |                  |
| Default Disp  | lay           |                   | #FNAME# #LNAME   | E#          |          |       |                  |
| Default Aler  | ting Name     |                   | #FNAME# #LNAME   | E#          |          |       |                  |
| Default Des   | cription      |                   | #FNAME# #LNAME   | E#-#EXTN#   |          |       |                  |
| Default Line  | Description   |                   | #FNAME# #LNAME   | E#          |          |       |                  |
| )efault UDP   | Name          |                   | UDP_#USERID#     |             |          |       |                  |
| Default Line1 | Label         |                   | #FNAME# #LNAME   | E# - #EXTN# |          |       |                  |
| Default Line2 | Label         |                   | Agent Line       |             |          |       |                  |
| Phones (w     | vithout user) | )                 |                  |             |          |       |                  |
| Default Line  | Label         |                   | Logged Out #EXTN | 1#          |          |       |                  |
| Default Line  | Description   |                   | Logged Out #EXTN | 1#          |          |       |                  |
| Default Disp  | lay           |                   | Logged Out #EXTN | 1#          |          |       |                  |
| Default Aler  | ting Name     |                   | Logged Out #EXTN | 1#          |          |       |                  |
| Default Devi  | ce Descripti  | on                | Logged Out #EXTN | 1#          |          |       |                  |
|               |               |                   |                  |             |          |       |                  |

#### Atea Systems - CFE Admin Guide

| Default PIN                                    | 123792                           |        |
|------------------------------------------------|----------------------------------|--------|
| Default Password                               | cisco                            |        |
| Default User Roles                             | Standard CCM End Users, Standard |        |
| Job ID Required                                | No 🗸                             |        |
| CUCM AD Sync                                   | No 🗸                             |        |
| Use AD Extension                               | No 🗸                             |        |
| Odd/Even Device Pools                          | No 🗸                             |        |
| Line CSS Filter                                | upper(name) like upper('%_L%')   |        |
| Device CSS Filter                              | upper(name) like upper('%PSTN%') |        |
| CSS Filter Enabled                             | No 🗸                             |        |
| Line CSS Precedence                            | Profile - Site ∨                 |        |
| Add CUP License                                | Yes ∨                            |        |
| Add CUPC License                               | No 🗸                             |        |
| Default UC Service Profile                     | ATEA_UC V                        |        |
| User Subscribe CSS                             | CSS_Internal ∨                   |        |
| CUCM Set UDP as CTI Controlled Device          | Yes ∨                            |        |
| Default CUC Template                           | voicemailusertemplate $\vee$     |        |
| Default CIPC Name                              | #PWCCHASH#                       |        |
| Default Dual Mode for iPhone Name              | TCT#USERID#                      |        |
| Default Unified Client Services Framework Name | CSF#USERID#                      |        |
| Default BlackBerry MVS Name                    | #EXTN#                           |        |
| Default Jabber iPAD name                       | TAB#USERID#                      |        |
| Default Jabber Android Name                    | BOT#USERID#                      |        |
| MVS RNA Timer                                  | 20                               |        |
|                                                |                                  |        |
| CUCM Detail Sync                               |                                  |        |
|                                                | Re                               | efresh |
| Synchronisation Status: Finished Sync at Thu M | ay 05 00:02:21 AEST 2016         |        |

## 7.1 License Information

Last Synchronisation 05-MAY-16 12.02.21.444377 AM

This section provides information about the license attached to your system. If you exceed your license, your CFE users will be presented with a warning onscreen.

Force Sync

#### 7.2 Default system settings for display name and other features On the System Settings page:

- 1. Enter the default partition. Usually, all phones are in a single partition unless there are groups of phones on the network that will be prevented from calling each other directly.
- 2. Enter the default text strings. These may include fixed text, or the contents of specific fields. For example, to enter the first name then last name of a user, use #FNAME#

#### #LNAME#. The substitution strings are:

| Substitute string | Description                                        |
|-------------------|----------------------------------------------------|
| #FNAME#           | First name                                         |
| #LNAME#           | Last name                                          |
| #FINT#            | First initial for the user                         |
| #EXTN#            | Extension number (DN)                              |
| #SITEID#          | the Site ID as specified in the "Sites" setup page |
| #JOBID#           | Job ID, the reference ID for the job               |
| #USERID#          | UserID (in UDP name only)                          |
| #MODEL#           | Phone Model (in UDP name only)                     |

You can use these in any of the following fields:

User Devices

- **Default Display** the internal caller ID display name.
- **Default Alerting Name** the internal caller ID that is presented to the caller when ringing a shared line. After the call is answered, the caller ID of the receiver of the call is presented.
- **Default Description** the description for the phone.
- Default Line Description the description for the line
- **Default UDP Name** The name of the User Device Profile (UDP) for extension mobility users. Often this ends with the letters "EM".
- **Default Line1 Label** Label to appear for line 1. This is often the extension number.
- **Default Line2 Label** Label to appear for line 2.

Phones not associated with a user

- **Default Line Label** (phones only) Line label for phones that are not assigned to a user
- Default Device Description (phones only) the description for the phone
- Default Display the internal caller ID display name.
- **Default Alerting Name** the internal caller ID that is presented to the caller when ringing a shared line. After the call is answered, the caller ID of the receiver of the call is presented.
- **Default Description** the description for the phone.

Default settings

- **Default PIN** the user PIN that is used when setting up a new user, such as their extension or perhaps "12345".
- **Default Password** the password for new users. This ignored if Active Directory is being used.
- **Default User Roles** the roles on the CUCM to be added to the user profile. Normally this includes "Standard CCM End Users" for all telephone users.
- 3. Set the CFE features required:
  - Job ID Required whether Job ID is mandatory. If this is set to "yes", a Job ID field will be required when creating or making changes to phones. The contents will appear in fields where #JOBID# is included.

- **CUCM AD Sync** whether the CUCM is synchronised to Active Directory. This should match how the CUCM is set-up (referred to as LDAP synchronisation). When this parameter is set to yes, the ability to create users is disabled, and new users can only be added through AD.
- Use AD Extension If this is set to "yes", the extension number provided by AD will be presented when configuring a user. The extension number can be overwritten with something else, if you wish to use a different number. If you do choose something else, you should consider whether to update AD, as the telephone directory number in AD is often used to match telephone calls from an extension to a user.
- Odd/Even Device Pools usually set to "no". Set this to "yes" if you want the option to specify a different device pool for odd numbered extensions within the "Sites" configuration page.
- 4. Set the filter for calling search space (CSS) names:
  - Most implementations use a structured name to describe the CSS. These filters rely only on the name and cannot actually determine any other properties of the CSS. Filter functions include:
    - a. upper(name) for upper case conversion of the name
    - b. like to indicate that the items should match
    - c. %\_L% indicates that part of the string can include the string "\_L"
  - Line CSS filter the search string that looks at the names of calling search spaces. If a CSS name matches this string, then it will be presented as one of the choices for the line CSS. If the CSS name does not match, the CSS is hidden. An appropriate search string might be "upper(name) like upper('%ational%')" if the line CSS includes the word "national" or "international".
  - Device CSS filter the search string that looks at the names of calling search spaces. If a CSS name matches this string, then it will be presented as one of the choices for the device CSS. If the CSS name does not match, the CSS is hidden. An appropriate search string might be "upper(name) like upper('%PSTN%')" if the line CSS includes the word "PSTN".
  - CSS Filter Enabled whether the Line CSS and Device CSS filters are active.
  - Line CSS Precedence whether the line or the profile take precedence, e.g. either Profile Site, or Site Profile
- 5. Set the ancillary and mobility features:
  - Add CUP License whether a Cisco Unified Presence license is added for new users.
  - Add CUPC License whether a Cisco Unified Personal Communicator license is added for new users.
  - **Default UC Service Profile** allows a profile from the CUCM Service Settings to be applied to the end-user settings.
  - **Default Remote Destination Name** Default name format for Remote Destination using a text string e.g. RD\_#USERID#. Applicable if SNR creation is enabled in the CFE.
  - **Default Remote Destination Profile Name** Default name format for Remote Destination Profile using a text string e.g. RDP\_#USERID#. Applicable if SNR creation is enabled in the CFE.
  - User Subscribe CSS Calling Search Space applied to the User for SUBSSCRIBE presence requests and extension mobility calls.

- **CUCM Set UDP as CTI Controlled Device** whether to set the User Device Profile as CTI controlled.
- **Default CUC Template** the template to apply by default for Cisco Unity Connection
- **Default CIPC Name** Default name format for IP communicator e.g. CIPC#USERID#
- **Default Dual Mode for iPhone Name** Default name format for IP communicator e.g. TCT#USERID#
- **Default Unified Client Services Framework Name** Default name format for Client Services Framework e.g. CSF#USERID#
- **Default BlackBerry MVS Name** Default name format for BlackBerry Mobile Voice System e.g. MVS\_#USERID#
- **Default Jabber iPad name** Default name format for jabber client on iPad tablet e.g. TAB#USERID#
- **Default Jabber Android name** Default name format for jabber client on an Android device e.g. BOT#USERID#
- MVS RNA Timer timer in seconds for Mobile Voice System Ring No Answer
- 6. Click "Apply Changes" to save the settings.

## 7.3 CUCM Detail Sync – when the CFE last got CUCM update

System settings such as Calling Search Spaces are obtained from the CUCM as a complete refresh. This is usually scheduled as a daily task.

| CUCM Detail Sync                                                       |         |
|------------------------------------------------------------------------|---------|
|                                                                        | Refresh |
| Synchronisation Status: Finished Sync at Thu May 05 00:02:21 AEST 2016 |         |
| Last Synchronisation 05-MAY-16 12.02.21.444377 AM Force Sync           |         |

On the System Settings page:

- Synchronisation status This indicates whether the CFE synchronisation of system settings with the CUCM is completed. If this is older than 24 hours, the scheduled task to perform this may not be operating.
- Last Synchronisation time and date details of the synchronisation
- 1. Click "Force Sync" to instantly initiate the synchronisation process. This is handy if you know that details on the CUCM have changed, such as when a new site is established and new CCS's have been created on the CUCM.
- 2. Click "**Refresh**" if you are waiting for the synchronisation process to finish and you want to see if it has completed.

## 8 Reports on activity

The reports show you when and who made each change in the administration area of the CFE. To see user and telephone reports, select the "Users and Phones" section of the CFE, rather than the Administration section.

| Profiles   | Sites       | CFE Account | ts System Settings           | Reports     | Tool Box      | CAPSL | Reserved Numbers | Admin Guide |
|------------|-------------|-------------|------------------------------|-------------|---------------|-------|------------------|-------------|
| Informatio | n           |             |                              |             |               |       |                  |             |
| Last Reque | sts         |             |                              |             |               |       |                  |             |
| Report Adr | nin Changes | ; v         |                              |             |               |       |                  |             |
| Search     |             |             | Display 10 🗸 Go              | Reset       |               |       |                  |             |
| Date/Time  | of Request  | Result Code | Summary                      | U           | ser           |       |                  |             |
| 05-MAY-20  | 16 09:08:53 | 0           | Added LineGroup id:101       | A           | TEA_CFE_ADMI  | 1     |                  |             |
| 04-MAY-20  | 16 14:27:37 | 0           | Added CFE User anzauuser1    | A           | TEA_CFE_ADMI  | 1     |                  |             |
| 04-MAY-20  | 16 14:22:14 | 0           | Deleted 3rd party CFE User ( | CFEMurray A | TEA_CFE_ADMI  | 1     |                  |             |
| 04-MAY-20  | 16 14:22:00 | 0           | Added CFE User CFEMurray     | A           | TEA_CFE_ADMI  | 1     |                  |             |
| 04-MAY-20  | 16 14:09:31 | 0           | Deleted 3rd party CFE User   | CFEtest A   | TEA_CFE_ADMI  | 1     |                  |             |
| 04-MAY-20  | 16 14:09:14 | 0           | Added CFE User CFEtest       | A           | TEA_CFE_ADMI  | 1     |                  |             |
| 04-MAY-20  | 16 14:08:47 | 0           | Changed CFE User roles       | A           | TEA_CFE_ADMI  | 1     |                  |             |
| 04-MAY-20  | 16 13:51:26 | 0           | Changed CFE User roles       | A           | TEA_CFE_ADMI  | 4     |                  |             |
| 04-MAY-20  | 16 13:50:48 | 0           | Deleted 3rd party CFE User ( | CFEtest2 A  | TEA_CFE_ADMI  | 1     |                  |             |
| 04-MAY-20  | 16 13:50:10 | 0           | Created 3rd party CFE User   | test2 A     | TEA_CFE_ADMI  | 1     |                  |             |
|            |             |             |                              |             | 1 - 10 Next ( |       |                  |             |

Use the drop down box to select the Admin Changes report.

This report provides information about CFE administration changes to items such as profiles and site configuration, or other activity. The report details are:

- Time and date
- Result code (o is successful. Any other number indicates the type of error.)
- Summary of result in words
- User who made the request.

#### On the Reports page:

- 1. Select the type of report or enter an item to search on. Search items may be anything that appears in the Summary, including profile, phone type, sync and create or save.
- 2. Select the number of lines to display in the report (the normal setting is 15).
- 3. Click **Go** to run the report, or click Reset to clear the request.

## 9 Tool Box for CUCM Reconciliation

The Tool Box page reconciles CUCM User and Profile information. Use this to identify discrepancies in user configurations.

| Profiles     | Sites         | CFE Accounts             | System Settings | Reports         | Tool Box         | CAPSL        | Reserved Numbers | Admin Guide |
|--------------|---------------|--------------------------|-----------------|-----------------|------------------|--------------|------------------|-------------|
| Informatio   | n             |                          |                 |                 |                  |              |                  |             |
| Tools        |               |                          |                 |                 |                  |              |                  |             |
|              |               |                          | Status          | Started analyzi | ng at Thu May 05 | 01:30:00 AES | г                |             |
|              |               |                          |                 | 1               |                  |              | count:           |             |
| List un-ass  | ociated Profi | les                      |                 | ]               |                  |              | 2                |             |
| List Profile | s compared t  | to names                 |                 | ]               |                  |              | 0                |             |
| List Users 1 | with 2 or mo  | re Profiles              |                 | 1               |                  |              | count:           |             |
| List Users   |               | C Promes                 |                 | 1               |                  |              | 0                |             |
| List Users   | where extens  | sion is different from t | elephone number | ]               |                  |              | 0                |             |
| Į            |               |                          |                 |                 |                  |              |                  |             |

These items provide information about CUCM user data anomalies and allow you to fix them. The tools are:

- List un-associated Profiles
- List Profiles compared to names
- List Users with 2 or more Profiles
- List Users where extension is different from the telephone number

On the toolbox page, the count shows the number of anomalies found. Normally these are zero.

#### To use the Tools

On the Tool Box page, click any item where the count is not zero. View the report and take action if you wish.

#### 9.1 List un-associated Profiles

Provides a list of Device Profiles (Extension Mobility Profiles) that are not associated to any users. Check and delete any unwanted profiles.

| ToolBox List un-associated Profiles              |                         |
|--------------------------------------------------|-------------------------|
| un-associated Profiles                           |                         |
|                                                  | Delete checked Profiles |
| Name Description                                 |                         |
| UDP2JUNIT jUnit TEST UDP DO NOT DELETE OR CHANGE |                         |
| UDP_anzauuser5 Anzau User5-31005                 |                         |
| 1-2                                              |                         |

## 9.2 List Profiles compared to names

Provides a list of Device Profiles (Extension Mobility Profiles) where either the Display, Label, Alerting or Description field does not conform to the user details template. An example of this is when the LastName is changed in the Active Directory.

You may check and update the profiles.

| Pro | ofile field n  | ot matchir    | ng Name     |              |                  |                     | Updat               | te checked Profiles |
|-----|----------------|---------------|-------------|--------------|------------------|---------------------|---------------------|---------------------|
|     | User Firstname | User Lastname | User Userid | Profile Name | Profile Alerting | Profile Linelabel   | Profile Linedisplay | Profile Description |
|     | Demo           | User20        | duser20     | UDP_duser20  | Demo User20      | Demo User20 - 50019 | Demo User20         | Demo User20         |
|     |                |               |             |              |                  |                     |                     | 1 - 1               |

#### 9.3 List users with two or more profiles

Provides a list all users associated to several Device Profiles (Extension Mobility Profiles). In some cases, this may be a valid configuration.

| Multiple Profiles |               |                 |  |  |  |  |
|-------------------|---------------|-----------------|--|--|--|--|
| User Firstname    | User Lastname | Profile Name    |  |  |  |  |
| Demo              | User100       | SEPDEADBEEF0020 |  |  |  |  |
| Demo              | User100       | UDP_duser100    |  |  |  |  |
| Demo              | User100       | UDP_duser100    |  |  |  |  |
| Dev               | User406       | CIPC_devuser406 |  |  |  |  |

**9.4** List Users where extension number and telephone number differ Provides a list of all Users where the extension number of line 1 (of the default profile) does not match the telephone number in the Directory.

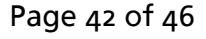

| Telephone differs from Extension |                |                |                 |  |
|----------------------------------|----------------|----------------|-----------------|--|
| User Lastname                    | User Firstname | User Telephone | Line1 Extension |  |
| User20                           | Demo           |                | 50019           |  |
|                                  |                |                | 1-1             |  |

## 10 CAPSL – CUCM automated provisioning system for LDAP

Where your system is configured with CAPSL for dynamic provisioning, users and phones are linked automatically with LDAP/Active-Directory. The CFE becomes an automated interface between LDAP and the CUCM.

This module provides status of the CAPSL provisioning. Specifically, the time/date when the last CAPSL sync last occurred, and user information that has been synchronised.

| Profiles   | Sites           | CFE Ac     | counts           | System Settings        | Reports                    | Tool Box       | CAPSL     | Reserved Numbe              | rs Admin Guide                                                |
|------------|-----------------|------------|------------------|------------------------|----------------------------|----------------|-----------|-----------------------------|---------------------------------------------------------------|
| CAPSL Stat | CAPSL Status    |            |                  |                        |                            |                |           |                             |                                                               |
|            | Refresh         |            |                  |                        |                            |                |           |                             |                                                               |
| Last CAPSL | Sync 14-04      | -2016 06.0 | 1                |                        |                            |                |           |                             |                                                               |
| Q.         |                 |            |                  | Go Rows 10             | Actio                      | ns 🔻           |           |                             |                                                               |
| All Colum  | ns              |            |                  |                        |                            |                |           |                             |                                                               |
| Hearid     |                 |            | <u>Departmer</u> | nt <u>Telephonenum</u> | per <u>Sync Da</u>         | itetime 💌 🛛 Pr | ocessed P | rocessed Datetime           | Processed Action                                              |
| Givennan   | ne              |            | -                | -                      | 06-MAY-<br>08.01.00.<br>AM | 16<br>000000 y | 06<br>08  | -MAY-16<br>.01.00.000000 AM | CAPSL [incremental]<br>ran, no changed<br>Objects             |
| Surname    | at              |            | -                | -                      | 06-MAY-<br>07.01.00.<br>AM | 16<br>000000 y | 06<br>07  | -MAY-16<br>.01.00.000000 AM | CAPSL [incremental]<br>ran, no changed<br>Objects             |
| Telephon   | enumber         |            | -                | -                      | 06-MAY-<br>06.01.00.<br>AM | 16<br>000000 y | 06<br>06  | -MAY-16<br>.01.00.000000 AM | CAPSL [incremental]<br>ran, no changed<br>Objects             |
| Sync Date  | etime           |            | -                | -                      | 05-MAY-<br>07.01.21.<br>PM | 16<br>000000 y | 05<br>07  | -MAY-16<br>.01.21.000000 PM | CAPSL [full] Finished                                         |
| Processe   | u<br>d Datetime |            | -                | -                      | 05-MAY-<br>07.01.20.<br>PM | 16<br>000000 y | 05<br>07  | -MAY-16<br>.01.20.000000 PM | [WARN] User[jUnit]<br>found in UC, does not<br>exist in CapsI |
| Processe   | d Action        |            | -                | -                      | 05-MAY-<br>07.01.18.<br>PM | 16<br>000000 y | 05<br>07  | -MAY-16<br>.01.18.000000 PM | Found [0] users with a<br>new Extension                       |
| capsi      | Atea            | Capsl      | -                | -                      | 05-MAY-<br>07.01.18.<br>PM | 16<br>000000 y | 05<br>07  | -MAY-16<br>.01.18.000000 PM | Found [0] users with a<br>General Attribute<br>changed        |
| capsi      | Atea            | Capsl      | -                | -                      | 05-MAY-<br>07.01.17.<br>PM | 16<br>000000 y | 05<br>07  | -MAY-16<br>.01.17.000000 PM | Found [0] users with a<br>State change                        |
| capsi      | Atea            | Capsl      | -                | -                      | 05-MAY-<br>07.01.17.<br>PM | 16<br>000000 y | 05<br>07  | -MAY-16<br>.01.17.000000 PM | Found [0] users to be<br>provisioned                          |
| capsi      | Atea            | Capsl      | -                | -                      | 05-MAY-<br>07.01.02.<br>PM | 16<br>000000 y | 05<br>07  | -MAY-16<br>.01.02.000000 PM | CAPSL [full] started                                          |
|            |                 |            |                  |                        |                            |                |           |                             | 1 - 10 📎                                                      |

#### To search for an item

Enter your criteria in the search box. You may refine your search using the search drop-down or clicking the **Actions** button. When you are ready click "**Go**". The resulting list can be sorted by clicking the heading of the column.

The Actions button allows you to save, export or filter the report.

## 11 Reserved Phone Numbers

Numbers may be reserved so that they cannot be allocated. Reservations may be both automatic and manual.

- Automatic reservation occurs when a user is deleted. This prevents the next new user being assigned this number straight away. The default period for automatic reservation is configured when system is installed.
- Manual reservation allows you to reserve specific numbers that are not available. Often, there are numbers within a site number range that you do not want the CFE to allocate.

Each reservation has an expiry date. If a number should always remain unavailable, leave the expiry date blank.

You can edit any reserved numbers using this module.

| Prof | iles        | Sites     | CFE Accounts       | System Settings           | Reports         | Tool Box          | CAPS | iL Reserve | d Numbers |  |
|------|-------------|-----------|--------------------|---------------------------|-----------------|-------------------|------|------------|-----------|--|
| Info | mation      |           |                    |                           |                 |                   |      |            |           |  |
| ۹. ( |             |           |                    | Go Rows 15                | ✓ Actions       | Creat             | te   |            |           |  |
|      | <u>Extn</u> | Expiry    | )                  | Descrip                   | otion           |                   |      |            |           |  |
| Z    | 21001       | 14-MAY-20 | 16 Deleted extn of | user[anzauuser2,Anzau     | User2]          |                   |      |            |           |  |
| ľ    | 21004       | 27-MAY-20 | 16 Deleted extn of | user[anzauuser2,Anzau     | User2]          |                   |      |            |           |  |
| Ø    | 31002       | -         | Old Extn reserv    | ved for user[anzauuser1,# | Anzau User1] du | e to Location cha | nge  |            |           |  |
| Ø    | 31001       | -         | -                  |                           |                 |                   |      |            |           |  |
| _    |             |           |                    |                           |                 |                   | 1-4  |            |           |  |

#### To search for an item

Enter your criteria in the search box. You may refine your search using the search drop-down or clicking the **Actions** button. When you are ready click "**Go**". The resulting list can be sorted by clicking the heading of the column.

#### To edit or create an item:

- 1. On the Reserved Numbers screen
  - Click the **Create** button; OR
  - Click the "edit" symbol next to the item.

| Profiles    | Sites       | CFE Accounts         | System Settings | Reports    | Tool Box    | CAPSL  | Reserved Numbers | Admin Guide |
|-------------|-------------|----------------------|-----------------|------------|-------------|--------|------------------|-------------|
| Reserved N  | umber       |                      |                 |            |             |        |                  |             |
|             |             |                      |                 | Cancel Dek | ete Apply C | hanges |                  |             |
| Extn        | 21001       |                      | ×               |            |             |        |                  |             |
| Expiry      | 14-MAY-20   | 16                   |                 |            |             |        |                  |             |
| Description | Deleted ext | n of user[anzauuser2 | ,A              |            |             |        |                  |             |

- 2. Edit or enter the details:
  - Extn is the reserved extension number (DN)
  - **Expiry** the date that the reservation expires. You can use the date-picker next to this field or type in the date. To reserve a number indefinitely, leave the date field blank.

- **Description** usually this is why the number is reserved.
- 9. When you are done, click an action button:
  - Create will save the new reserved number; OR
  - Cancel to return to the previous screen; OR
  - Delete to remove the reserved number; OR
  - Apply Changes to save changes to the settings for the reserved number.

## 12 Mobility Primary Device - Repair Tool

Mobility users must have a primary device to have a valid configuration. This process checks whether mobility users have a primary device. If a user is missing the primary device, this process allocates a phone to them so that they have a valid configuration.

This process is run manually as it is an optional maintenance task. When doing maintenance, run this process last. This avoids assigning a phone to a mobility user whilst setting up the user is still in progress.

| Profiles                                     | Sites | CFE Accounts | System Settings | Reports | Tool Box | CAPSL | Reserved Numbers | Mobility Primary Device | Admin Guide |
|----------------------------------------------|-------|--------------|-----------------|---------|----------|-------|------------------|-------------------------|-------------|
| ③ Information                                |       |              |                 |         |          |       |                  |                         |             |
| Search     Display 15      Go     Reset      |       |              |                 |         |          |       |                  |                         |             |
| Mobility Primary Device Fixup (Last Process) |       |              |                 |         |          |       |                  |                         |             |
| No data found.                               |       |              |                 |         |          |       |                  |                         |             |

To run the process, enter a search criterion (or leave blank) and press **Go**. The process will report on any repairs that it applied.

## 13 Link to current documentation

Use the Admin Guide link to find the current CFE documentation on the Atea website.

| Profiles     | Sites        | CFE Accounts | System Settings | Reports | Tool Box | CAPSL | Reserved Numbers | Admin Guide |
|--------------|--------------|--------------|-----------------|---------|----------|-------|------------------|-------------|
| Admin Guide  |              |              |                 |         |          |       |                  |             |
| Admin Guid   | е            |              |                 |         |          |       |                  |             |
| download CFE | E Admin quid | e            |                 |         |          |       |                  |             |

## 14 Terms used in this guide

| Term       | Description                                                                                                    |
|------------|----------------------------------------------------------------------------------------------------|
| AD         | Microsoft Active Directory. The CUCM is often synchronized to AD using the LDAP feature on the CUCM.                                                           |
| CAPSL      | CUCM automated provisioning system for LDAP – optional feature on the Atea CFE.                                                                                |
| CFE        | Contained Front End – the application allowing users to perform a number of telephone and user related tasks without having direct access to the CUCM.         |
| CLID       | Calling line identification. Presentation of the calling telephone number.                                                                                     |
| CUCM       | Cisco Unified Communications Manager or Call Manager. Telephones and users are set up on this device.                                                          |
| DDI or DID | Direct Dial In or Direct Inward Dial number. This is the public telephone number that may be used to call a specific telephone on the system.                  |
| Extension  | A Cisco IP phone directory number or DN.                                                                                                    |
| EM         | Extension Mobility. A feature that enables users to log onto a telephone to automatically adopt their phone properties including phone number and speed dials. |
| PSTN       | Public Services Telephone Network – This is the normal telephone network for public use.                                                                       |
| UDP        | User device profile. The device profile for an extension mobility user.                                                                                        |